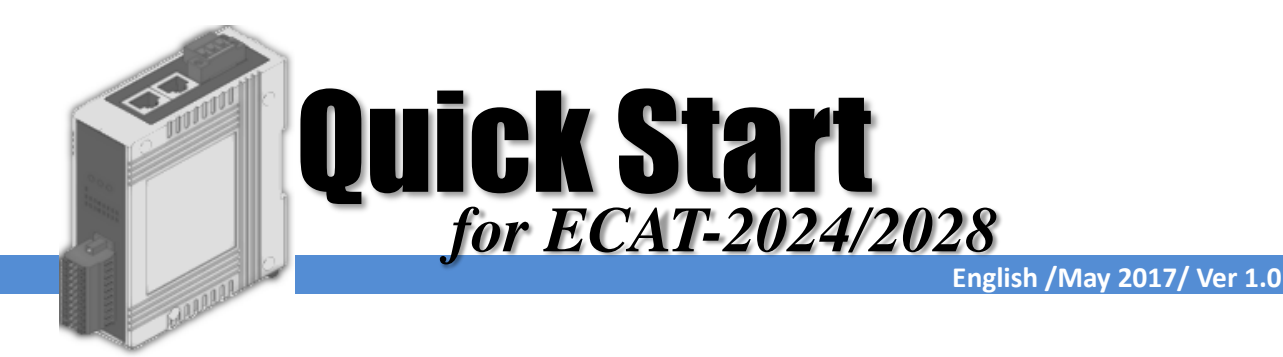

## Shipping Package

This shipping package contains the following items

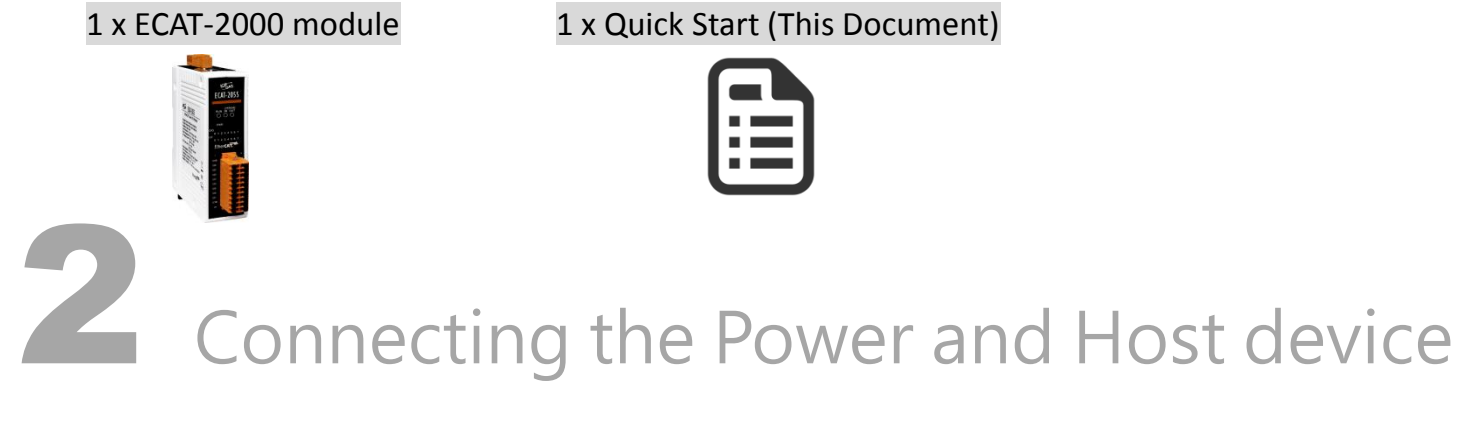

Switch on module and connect it to an EtherCAT network

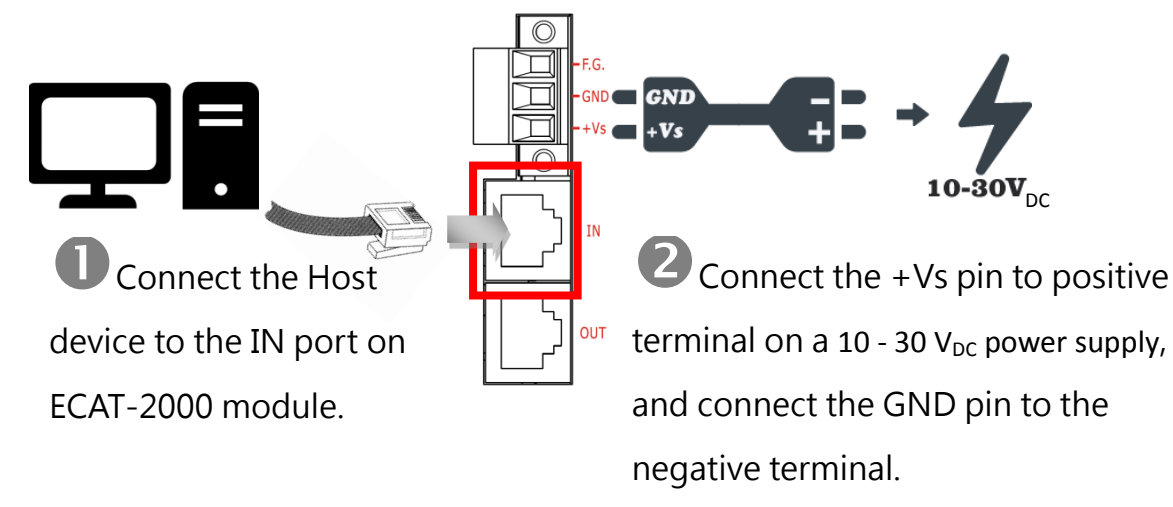

**NOTE:** Attaching an ESC directly to an office network will result in network flooding, since the ESC will reflect any frame – especially broadcast frames – back into the network (broadcast storm).

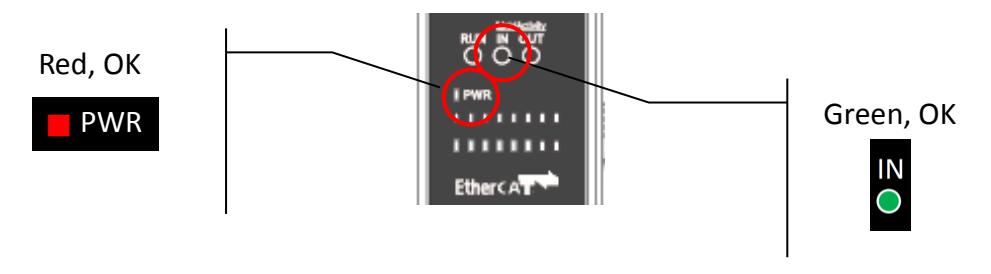

# **3** Search Modules

#### ESI file

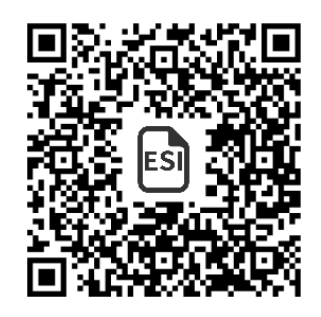

The latest ESI file (ICPDAS ECAT-2000\_AO.xml) can be downloaded from ICP DAS website at

<u>http://ftp.icpdas.com/pub/cd/fieldbus\_cd/ethercat/slave/ecat-2000/software/</u>

#### Install the ESI file

Copy the "ICPDAS ECAT-2000\_AO.xml" file to the Master Tools installation folder, as indicated in the table below.

| Software                                                | Default Path                      |  |
|---------------------------------------------------------|-----------------------------------|--|
| Beckhoff EtherCAT Configuration                         | C:\EtherCAT Configurator\EtherCAT |  |
| Beckhoff TwinCAT 3.X                                    | C:\TwinCAT\3.x\Config\lo\EtherCAT |  |
| Beckhoff TwinCAT 2.X                                    | C:\TwinCAT\lo\EtherCAT            |  |
| Run the EtherCAT Master software (Beckhoff TwinCAT 2.X) |                                   |  |

🚾 未命名 - TwinCAT System Manager <u>File Edit Actions View Options H</u>elp Switch on power 🗅 🚅 📽 🔜 🥌 🗛 👌 🗛 👌 E SYSTEM - Configuration Execute the TwinCAT System Manager(Config mode) PLC - Configuration I/O Devices -> Right click -> Scan Devices... I/O Devices 🙀 Append Device... 😭 Import Device... 🔨 Scan Devices. 🔁 Paste Ctrl+V 😤 Paste with Links Alt+Ctrl+V Click OK winCAT System Manager х HINT: Not all types of devices can be found automatically ÖK Cancel Choose the correct network device which is OK erCAT) (ECAT (Rea connected to ECAT-2000 Cancel Select All Unselect All Click Yes to start scanning and click Yes to TwinCAT System Manager TwinCAT System Manager X activate the free run mode for TwinCAT system Scan for boxes ? Activate Free Run manager ÖK Cancel Cancel

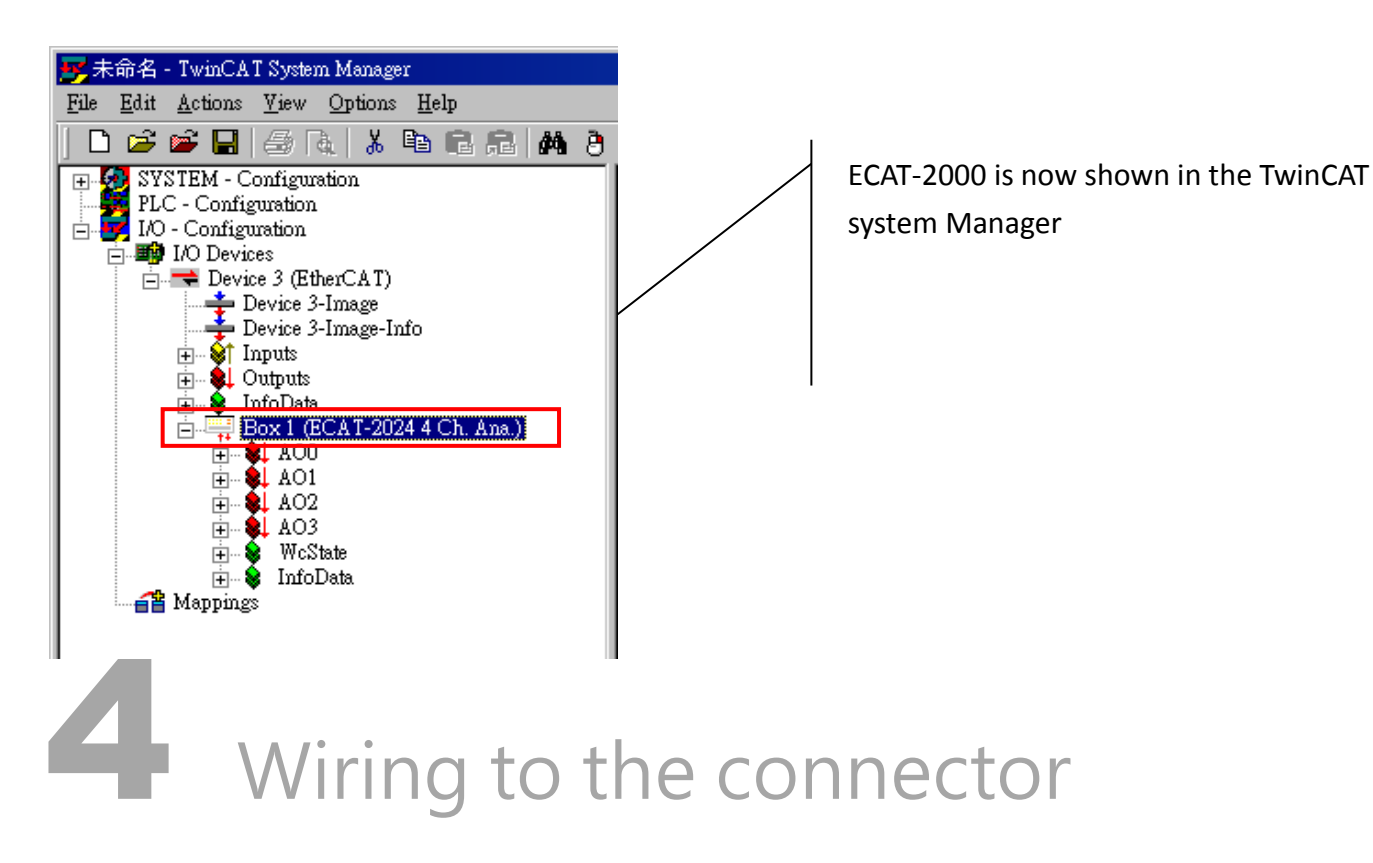

### Wiring Tip

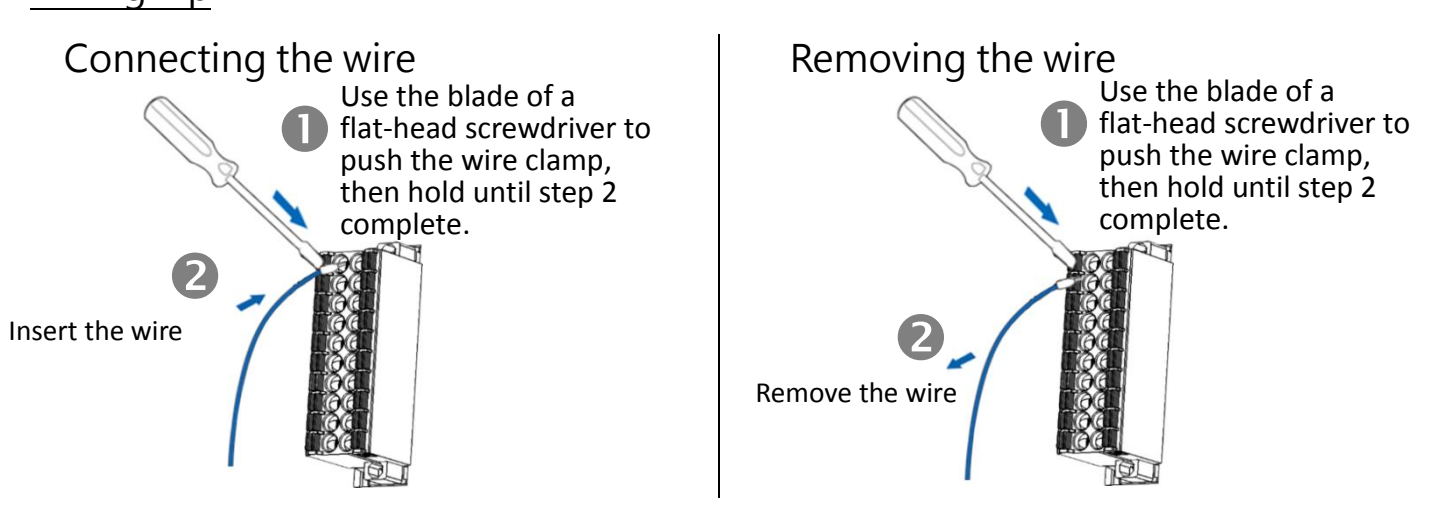

#### Wire Diagrams

| Model                  | Voltage Output                                                                                   |  |
|------------------------|--------------------------------------------------------------------------------------------------|--|
| ECAT-2024<br>ECAT-2028 | ← I<br>↓<br>↓<br>↓<br>↓<br>Load<br>↓<br>↓<br>↓<br>↓<br>↓<br>↓<br>↓<br>↓<br>↓<br>↓<br>↓<br>↓<br>↓ |  |

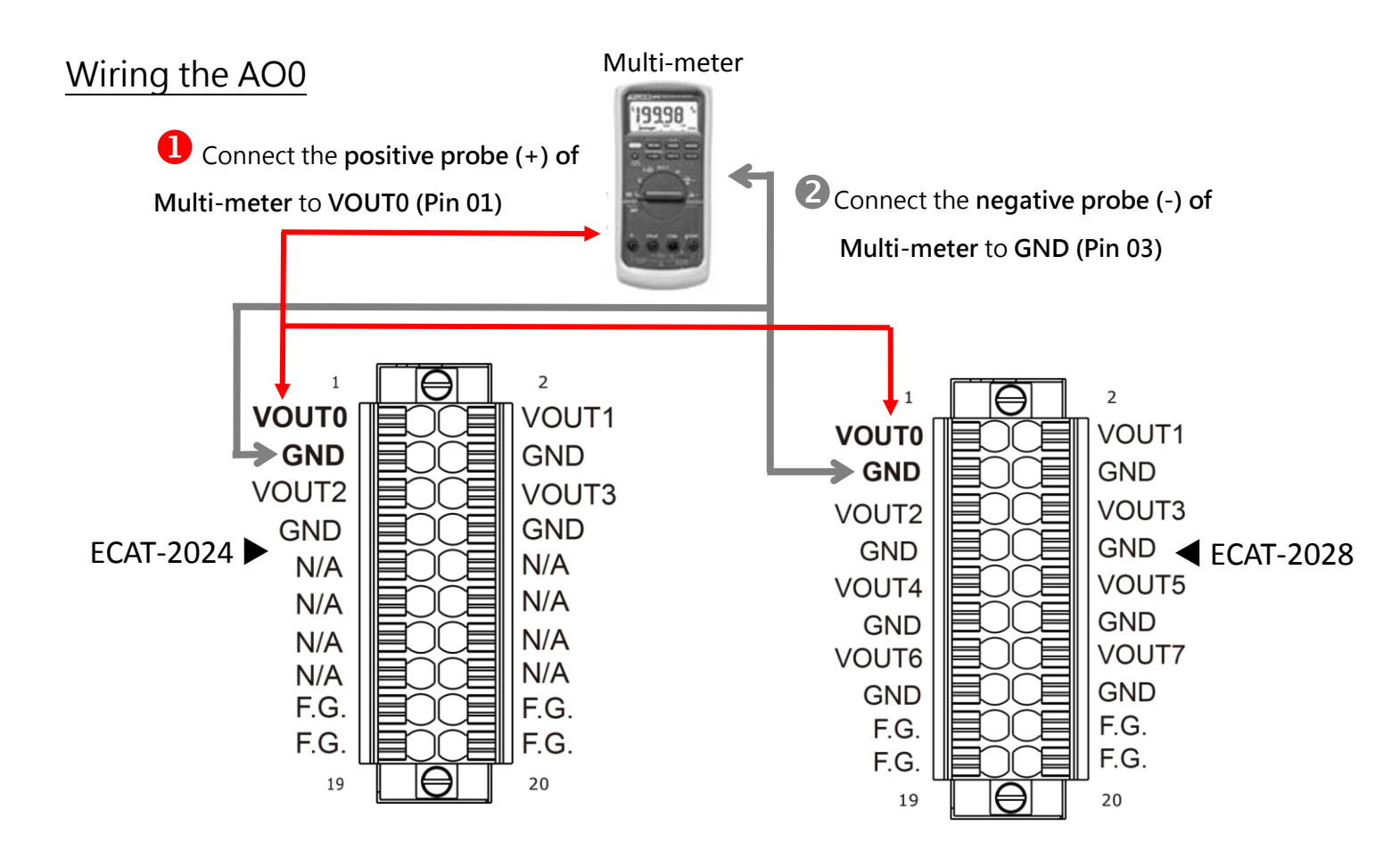

#### Verifying the AO functionality

10.000

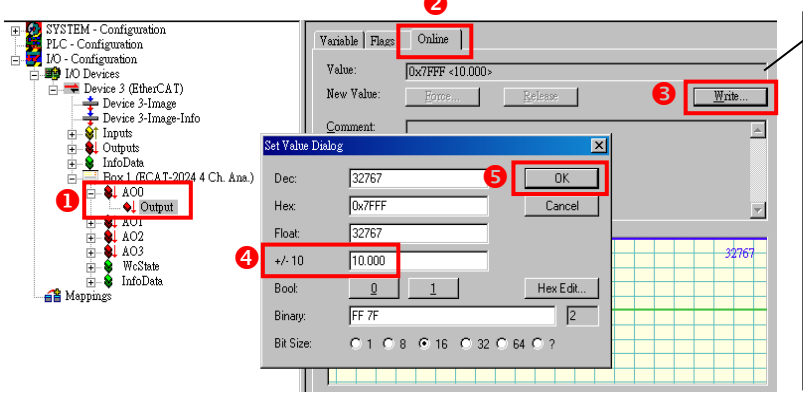

- 1. Click **AOO** and **Output** in the left-hand window.
- 2. Click **Online** in the right-hand window.
- 3. Click Write.
- Type the voltage value (e.g., 10) in the +/-10 field.
- 5. Click **OK**.

Check the value on multi-meter they should be identical to the values set in program. (The value read on meter may be a little difference from the DA value because of the resolution limit of meter or the measurement error.)

#### Related Information Product Page:

http://www.icpdas.com/root/product/solutions/industrial\_communication/fieldbus/ethercat/io\_module/ecat-2024.html http://www.icpdas.com/root/product/solutions/industrial\_communication/fieldbus/ethercat/io\_module/ecat-2028.html Documentation: ftp://ftp.icpdas.com/pub/cd/fieldbus\_cd/ethercat/slave/ecat-2000/ ESI file: http://ftp.icpdas.com/pub/cd/fieldbus\_cd/ethercat/slave/ecat-2000/software/ DP-665(Optional ) Product Page: http://www.icpdas.com/products/Accessories/power\_supply/dp-665.htm